# GUIDE D'AIDE A LA SAISIE DEMARCHES-SIMPLIFIEES : SAISIE DES DEMANDES DE SUBVENTION - PROGRAMME DE REUSSITE EDUCATIVE

Appel à projets 2025 - Contrat Quartiers 2030 - CAPH

# Liens permettant de saisir des dossiers :

Principe d'une double saisie

### Dossier global PRE :

Il s'agit d'un dossier de demande de subvention classique, où sera référencée la demande globale PRE (avec notamment le budget prévisionnel total). Il permettra de se relier aux fiches spécifiques

### Fiche spécifique PRE :

Principe d'1 fiche pour 1 action.

Ainsi 1 fiche pour l'ingénierie, 1 fiche pour votre action santé etc. Le formulaire est adapté au PRE par rapport au dossier global.

# Préalable : se munir de votre SIRET

Afin que votre structure soit immédiatement reconnue et enregistrée

| REPUBLIQUE<br>FRANÇAISE<br>Jarran<br>Autorit<br>Autorit<br>Au | vboulart@agglo-porteduhainaut.fr USAGER ~<br>es dossiers supprimés                                                                                                    | Mes dossiers | demarches-simplifiees.fr<br>Historique des dossiers supprimés                                                                                                    | Numéro à 14 chiffres<br>d'identification de votre                                                                 |
|----------------------------------------------------------------------------------------------------|----------------------------------------------------------------------------------------------------|--------------|----------------------------------------------------------------------------------------------------|----------------------------------------------------------------------------------------------------|
| Dossier de consideration   Dossier de consideration   Programmation   Économique   d'insertion   © Temps de remplissage es   È Date limite : 1 novembre   Commencer la démart   Quel est l'objet de la construction   Quelles sont les pièces   Quelle est la durée de   Télécharger le guide de la construction                                                                                                    | emande de subvention -<br>ion Insertion Emploi - Développement<br>- Cohésion Sociale - Atelier Chantier<br>2025<br>imé : 67 min<br>2024 à 23 h 59 (heure de Paris).<br>imé<br>émarche ? |              | Image: Construction of the construction of the construc | structure. Ici exemple avec<br>le SIRET de la CAPH<br>vention -<br>ploi - Développement<br>ale - Atelier Chantier |

# Préalable : se munir de votre SIRET

Afin que votre structure soit immédiatement reconnue et enregistrée

## Informations sur l'établissement

Nous avons récupéré auprès de l'INSEE et d'Infogreffe les informations suivantes concernant votre établissement.

Ces informations seront jointes à votre dossier.

### COMMUNAUTE D'AGGLOMERATION DE LA PORTE DU HAINAUT

- Siret :
- Libellé NAF
- Code NAF:
- Adresse :

Nous allons également récupérer la forme juridique, la date de création, les effectifs, le numéro TVA

- intracommunautaire, le capital social de votre organisation. Pour les associations, nous récupérerons également l'objet, la date de création, de déclaration et de publication.
- Les exercices comptables des trois dernières années pourront être joints à votre dossier.
- Les 3 derniers bilans connus de votre entreprise par la Banque de France ont été joints à votre dossier.
- → Autres informations sur l'organisme sur « annuaire-entreprises.data.gouv.fr » 🗹

Utiliser un autre numéro SIRET

Continuer avec ces informations

Si il s'agit de la bonne structure, alors « continuer avec ces informations »

Dossier de demande de subvention global

CAPH - Dossier de demande de subvention - Programmation 2025 du Contrat Quartiers 2030 EN CONSTRUCTION Dossier r <sup>o</sup> 19578759 - Déposé le 26 août 2024 13:39

Expirera le 26/08/2025 (12 mois après le dépôt du dossier)

业 Télécharger mon dossier (PDF)

Numéro dématérialisé

de dossier global <u>à</u>

conserver : il devra

être référencé dans les

fiches spécifiques PRE.

Résumé Demande Messagerie

en construction > en instruction > terminé

2. Inviter une personne à modifier ce dossier 🔹

Votre dossier est en construction. Cela signifie que **vous pouvez encore le modifier**. Vous ne pourrez plus modifier votre dossier lorsque l'administration le passera « en instruction ».

Vous avez une question ? Utilisez la messagerie pour contacter l'administration directement.

CAPH - Service Cohésion Sociale - 2024

Modifier le dossier

### Dossier de demande de subvention global

| Nom - Dénomination : *                                                                                                    | Certains champs<br>obligatoirement,<br>ayant une étoile ro | sont à remplir<br>ce sont ceux<br>uge comme ici |
|----------------------------------------------------------------------------------------------------|------------------------------------------------------------|-------------------------------------------------|
| Sigle de l'association : *                                                                                                  |                                                            |                                                 |
|                                                                                                    |                                                            |                                                 |
| Numéro RNA ou à défaut celui de récépissé en préfecture :                                                                   |                                                            |                                                 |
| (Si vous ne disposez pas de ces numéros, voir la notice)                                                                    |                                                            |                                                 |
|                                                                                                    |                                                            |                                                 |
| Adresse complète du siège : *                                                                                               |                                                            |                                                 |
|                                                                                                    | ~                                                          |                                                 |
| Adresse de correspondance :<br>Saisissez une adresse, une voie, un lieu-dit ou une commune. Exemple : 11 rue Réaumur, Paris |                                                            |                                                 |
| Si différence de l'adresse du siège                                                                                         |                                                            |                                                 |
|                                                                                                    | ~                                                          |                                                 |

Dossier de demande de subvention global

Ne pas oublier de référencer ici qu'il s'agit du **dispositif PRE** 

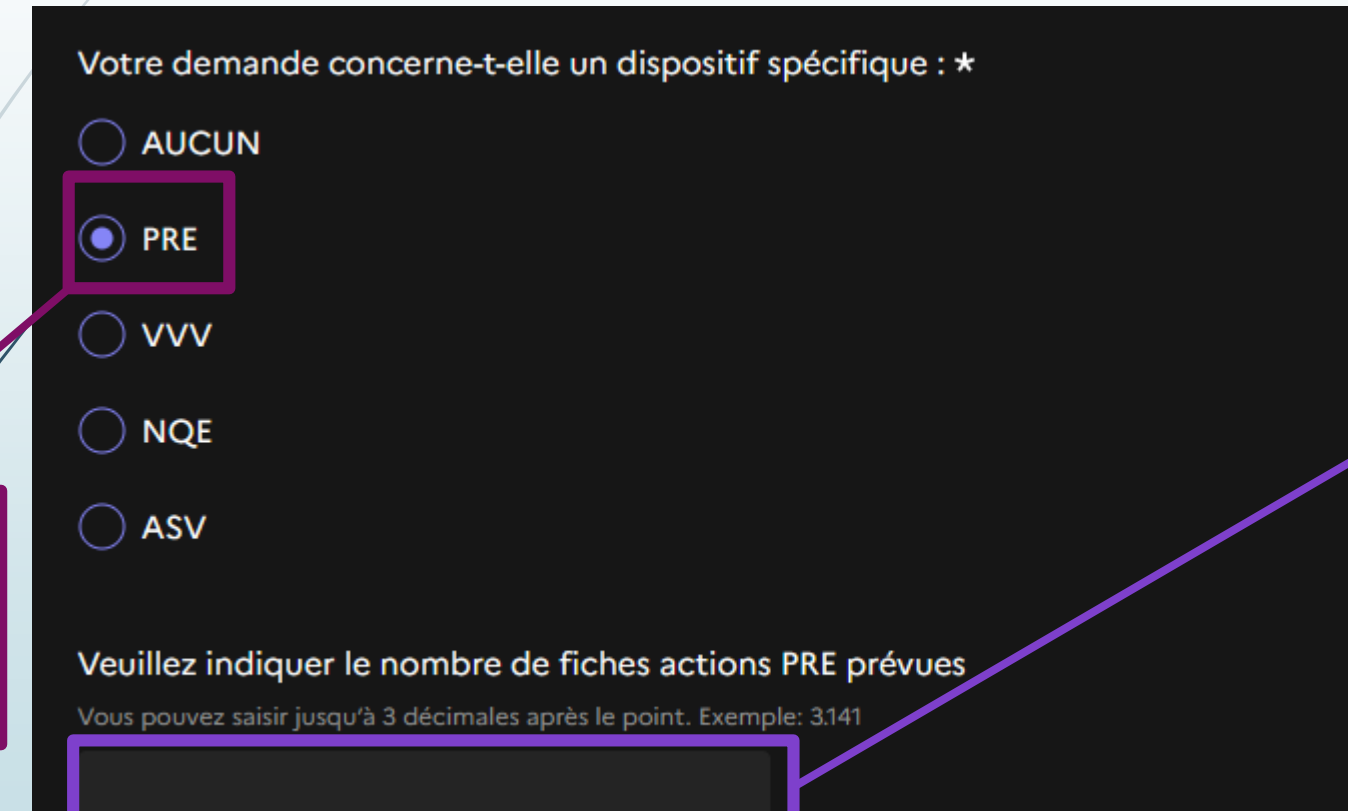

lci il faut indiquer le nombre de fiches spécifiques que vous allez saisir en complément de ce dossier global. Par exemple si votre PRE déposera :

- Fiche ingénierie
- Fiche santé
- Fiche parentalité
- Fiche soutien scolaire

Alors il faut écrire 4. Cela permet de vérifier que toutes vos fiches ont bien été saisies sur la plateforme.

Dossier de demande de subvention global

### 9. DECRIRE LE CONTENU DE L'ACTION

#### Qui:\*

Redimensionnez le champ pour saisir plus de lignes

#### Quoi : \*

Redimensionnez le champ pour saisir plus de lignes

Dans le cas du dossier global PRE, il n'est pas forcément nécessaire de préciser tout le contenu de votre programmation. C'est dans les « fiches spécifiques » que le contenu en détail de vos différentes actions est attendu. Ici il vous suffit de décrire en quelques lignes votre PRE tout en précisant qu'il y a davantage de précisions dans les fiches spécifiques.

Dossier de demande de subvention global

# 15. IDENTIFIER LES RESSOURCES NECESSAIRES A LA REALISATION DE L'ACTION

#### Etat descriptif et estimatif des dépenses relatives à l'achat de matériel \*

Attention nous vous rappelons que l'utilisation du document joint est OBLIGATOIRE et ne doit pas être substitué par un document propre à votre structure.

En effet, vous trouverez le document à compléter dans le téléchargement.

Veuillez le télécharger, l'enregistrer dans vos documents, le compléter, puis l'ajouter à la demande en cliquant sur le lien "Parcourir" figurant ci-dessous.

Modèle à télécharger 👱 💽 Ce lien est éphémère et ne devrait pas être partagé.

PDF – 92 ko

Taille maximale : 200 Mo.

Parcourir... Aucun fichier sélectionné.

Estimez les moyens humains mobilisés y compris pour le projet et le niveau de qualification nécessaire pour chaque intervenant. \*

Attention nous vous rappelons que l'utilisation du document joint est OBLIGATOIRE et ne doit pas être substitué par un document propre à votre structure.

En effet, vous trouverez le document à compléter dans le téléchargement

Veuillez le télécharger, l'enregistrer dans vos documents, le compléter, puis l'ajouter à la demande en cliquant sur le lien "Parcourir" figurant ci-dessous.

nts, le compléter, puis l'ajouter à

Modèle à télécharger  $\Psi$  ? Ce lien est éphémère et ne devrait pas être partagé.

PDF – 131 ko

Taille maximale : 200 Mo.

Parcourir... Aucun fichier sélectionné.

#### Budget prévisionnel du projet \*

(hors Contrat à Durée Déterminée d'Insertion)

Attention nous vous rappelons que l'utilisation du document joint est ObcIGATOIRE e

En effet, vous trouverez le document à compléter dans le téléchargement.

Modèle à télécharger 👱 💽 Ce lien est éphémère et ne devrait pas être p

Fournir le budget prévisionnel total annuel avec l'ingénierie et vos actions. Il ne s'agit pas de l'annexe « tableau récapitulatif des actions » présentant les cofinancements, qui est à fournir dans une fiche spécifique. Des modèles sont téléchargeables ici pour remplir ces pièces jointes nécessaires à la demande de subvention. Vous pouvez aussi utiliser le format de l'Etat pour les moyens matériels, moyens humains, et budget prévisionnel. L'essentiel étant que l'on retrouve les informations indispensables à l'instruction.

# 1ère étape : saisie de la demande globale

Dossier de demande de subvention global

### Fiche synthétique de l'action \*

Attention nous vous rappelons que l'utilisation du document joint est OBLIGATOIRE et ne doit pas être substitué par un document propre à votre structure. En effet, vous trouverez le document à compléter dans le téléchargement.

Veuillez le télécharger. l'enregistrer dans vos documents, le compléter, puis l'ajouter à la demande en cliquant sur le lien "Parcourir" figurant ci-dessous.

Modèle à télécharger 👱 🕐 Ce lien est éphémère et ne devrait pas être partagé.

PDF – 540 ko

Taille maximale : 200 Mo.

Parcourir... Aucun fichier sélectionné.

### Bilan intermédiaire \*

Cette fiche est à remplir uniquement si le projet que vous déposez a déjà été financé la ou les années provention de la complete de la complete de la compl

Taille maximale : 200 Mo.

PDF - 523 ko

Parcourir... Aucun fichier sélectionné.

La fiche synthétique est recto-verso. Elle permet à la CAPH de consolider dans un même livret l'ensemble des demandes de subventions. Elle permet aux élus de prendre connaissance du projet et de prendre une décision sur l'accord de la subvention sollicitée. Vous pouvez **remplir succinctement** la fiche en listant vos actions spécifiques et leur description dans les grandes lignes.

### CAPH - Service Cohésion Sociale - 2024

PRE, vous pouvez fournir soit une analyse à miparcours d'année de votre PRE, soit un document de bilan intermédiaire comme celui de l'ingénierie. Les bilans intermédiaires des actions sont attendus dans les fiches spécifiques qui s'y rapportent

Dans le cas du

### Dossier de demande de subvention global

#### Elément à joindre

ce Cohési

nes-Homn

1 Inier de 5 WALLER

r une ques

Directement pa

Par téléphone a Horaires d'ouve

Taille maximale : 200 Mo.

Parcourir... Aucun fichier sélectionné.

Vous n'êtes pas obligés de saisir le dossier en une fois. Un brouillon sauvegardé , démarch est automatiquement dès que VOUS fermez la page. Vous pouvez y revenir plus tard.

Votre brouillon est automatiquement enregistré.

in savoir plus 🖸

| e est gérée par                                              | Cadre juridique                                  | Dématérialisation             |                 |        |
|--------------------------------------------------------------|--------------------------------------------------|-------------------------------|-----------------|--------|
| on Sociale, Démocratie Participative et Egalité<br>nes, CAPH | demarches-simplifiees.fr : 12 mois 🖸             | Télécharger le fo             | ormulaire PDF ⊻ |        |
| Vallers Arenberg - Rue Michel Rondet - BP 59 -               | Texte cadrant la demande d'information           |                               | Une fois tou    | us les |
| SARENBERG                                                    | Contacter le Délégué à la Protection des Données | Être accompagné d             | champs saisis,  | , VOUS |
| tion sur la démarche                                         | Voir les statistiques de la démarche             | <b>5</b>                      | pouvez dépos    | ser le |
| ar courriel : secretariatpv@agglo-porteduhainaut.fr          | · · · · · · · · · · · · · · · · · · ·            | France<br>services            | dossier, il dev | iendra |
| au 0327099276                                                |                                                  | Eshewi<br>Eshewi<br>Francolat | visible         | aux    |
| erture : du lundi au vendredi, de 08h00 à 17h00              |                                                  |                               | instructeurs    |        |

Déposer le dossier

Une fiche = une action

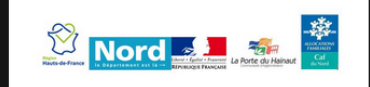

Fiche spécifique action Programme de Réussite Educative (PRE) - Programmation 2025 du Contrat Quartiers CAPH

Ō Temps de remplissage estimé : 45 min

#### **Attention : Démarche en test**

Cette démarche est actuellement en **test** et cette page est réservée à l'administration en charge de son déploiement. Si vous commencez ou déposez un dossier, il pourra être **supprimé à tout moment** et sans préavis, même après avoir été accepté. Ne communiquez pas ce lien à vos usagers. Lorsque vous publierez la démarche, vous accéderez au lien public de la démarche à communiquer.

#### Commencer la démarche

#### Quel est l'objet de la démarche ?

Les informations recueillies sur ce formulaire sont enregistrées dans un fichier informatisé par la Communauté d'Agglomération de La Porte du Hainaut dans le but d'assurer les subventions de la programmation politique de la ville 2025. Elles sont conservées deux ans et sont destinés au Service

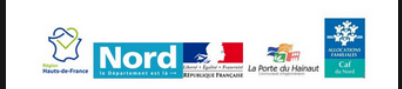

Fiche spécifique action Programme de Réussite Educative (PRE) - Programmation 2025 du Contrat Quartiers CAPH

Ō Temps de remplissage estimé : 45 min

#### Identifier votre établissement

Renseignez le numéro de SIRET de votre entreprise, administration ou association pour commencer la démarche.

#### Numéro SIRET \*

\*\*\*\*\*\*

Pour trouver votre numéro SIRET, utilisez <u>annuaire-entreprises.data.gouv.fr [2]</u> ou renseignez-vous auprès de votre service comptable.

Continuer

Même principe que le dossier global, il faut à nouveau identifier votre CCAS

### Une fiche = une action

### 1. Modalités de dépôts :

### Ce dossier est à envoyer au plus tard le 30 novembre 2024 :

Le dossier de demande de subvention - Programmation 2025 du Contrat Quartiers CAPH est a compléter en amont des fiches spécifiques PRE.

Veuillez également joindre à ce dossier:

- le tableau de bord anonymisé des parcours faisant apparaître l'évolution des enfants reprenant a minima les éléments figurant dans la trame jointe en annexe 6B
- le tableau récapitulatif des actions présentant tous les cofinancements et reprenant a minima les éléments les éléments figurant dans la trame jointe en annexe 6C
- la composition de l'EPS et des instances de pilotage
- le calendrier prévisionnel des EPS et des instances de pilotage (comités technique et de pilotage)

Les annexes obligatoires à la demande de subvention annuelle sont le tableau de bord anonymisé des parcours, le tableau récapitulatif des actions, la composition des EPS & des instances de pilotage ; et le calendrier prévisionnel des EPS & des instances de pilotage.

Il faudra les joindre dans le formulaire « fiche spécifique ». Vous pouvez le faire sur une seule fiche, cela suffit. Vous pouvez par exemple les joindre dans votre fiche spécifique « ingénierie ».

Une fiche = une action

### 2. Informations générales

Nom - Dénomination : \*

Numéro Siret : \*

Saisissez 14 chiffres. Exemple : 500 001 234 56789

#### Projet global PRE : \*

Numéro de dossier

Numéro d'enregistrement du dossier de demande de subvention - Programmation 2025 du Contrat Quartiers CAPH

Intitulé de l'action : \*

Dans ce champ vous pouvez préciser sur quelle action porte la fiche que vous êtes en train de saisir. C'est ici que vous devez **référencer le numéro de votre dossier global PRE**, il est indispensable de faire ce lien

Une fiche = une action

| Jours concernés : *                                |   |
|----------------------------------------------------|---|
|                                                    | ~ |
|                                                    |   |
| Horaires : *                                       |   |
| Redimensionnez le champ pour saisir plus de lignes |   |
|                                                    |   |
|                                                    |   |
|                                                    |   |
|                                                    |   |
|                                                    |   |
|                                                    |   |
|                                                    |   |
| Etablissements concernés en REP : *                |   |
| Redimensionnez le champ pour saisir plus de lignes |   |
|                                                    |   |
|                                                    |   |
|                                                    |   |
|                                                    |   |

Le **formulaire** de la fiche spécifique est **adapté** au dispositif du PRE par rapport au dossier de demande de subvention.

#### Etablissements concernés en REP + : \*

Redimensionnez le champ pour saisir plus de lignes

### Une fiche = une action

5. Nature du public visé

Enfants en école maternelle (2-5 ans)

Autre exemple ici avec le public visé classé selon le niveau scolaire

Nombre prévisionnel de garçons : \*

Nombre prévisionnel de filles : \*

Enfants en école élémentaire (6-10 ans) :

Nombre prévisionnel de filles : \*

Nombre prévisionnel de garçons : \*

Une fiche = une action

### 6. Moyens nécessaires à la réalisation de l'action

Moyens matériels : \*

Redimensionnez le champ pour saisir plus de lignes

Ingénierie PRE : \*

aille maximale : 200 Mo.

Parcourir... Aucun fichier sélectionné.

Prestataires : \*

Modèle à télécharger 👱 💽 Ce lien est éphémère et ne devrait pas être partagé.

PDF - 196 ko

Taille maximale : 200 Mo.

Parcourir... Aucun fichier sélectionné.

Le formulaire demande une pièce jointe. Ainsi vous pouvez fournir une justification de votre choix qui peutêtre par exemple votre tableau d'ingénierie, ou encore un document word qui répond à la demande.

Une fiche = une action

### 8. Elément budgétaire

Coût total de l'action : \*

### 9. Subventions demandées

CAPH crédits spécifiques politique de la ville - Montant sollicité: \*

Etat crédits spécifiques politique de la ville - Montant sollicité: \*

Etat ARS - Montant sollicité :

Etat autre droit commun - Montant sollicités :

Coût total de l'action déposée avec les éventuelles valorisations budgétaires

> Cette partie permet de faire figurer sur démarches simplifiées les subventions précisément sollicitées aux financeurs du PRE. Vous pouvez indiquer 0 dans les cases où il n y a pas de subvention sollicitée.

### Une fiche = une action

#### Bugdet prévisionnel de l'action : \*

Modèle à télécharger 👱 💽 Ce lien est éphémère et ne devrait pas être partagé.

PDF – 371 ko

Taille maximale : 200 Mo.

Parcourir... Aucun fichier sélectionné.

#### Tableau de bord :

Tableau de bord anonymisé des parcours faisant apparaître l'évolution des enfants

(A ne joindre que sur la 1ère fiche spécifique action PRE complétée)

Modèle à télécharger 👱 💽 Ce lien est éphémère et ne devrait pas être partagé.

XLSX – 42,8 ko

Taille maximale : 200 Mo.

Parcourir... Aucun fichier sélectionné.

#### Tableau récapitulatif des actions :

le tableau récapitulatif des actions présentant tous les cofinancements

(A ne joindre que sur la 1ère fiche spécifique action PRE complétée)

Modèle à télécharger 👱 💽 Ce lien est éphémère et ne devrait pas être partagé.

XLSX – 40,6 ko

Taille maximale : 200 Mo.

Parcourir... Aucun fichier sélectionné.

Composition de l'EPS et des instances de pilatage :

Les **pièces jointes** demandées sont également adaptées au dispositif PRE

Comme précisé avant, il vous suffit de ne mettre en ligne qu'une seule fois ces 4 pièces jointes propres au Programme de Réussite Educative.

### Une fiche = une action

#### Calendrier prévisionnel des EPS et des instances de pilotage :

Comités technique et de pilotage

(A ne joindre que sur la 1ère fiche spécifique action PRE complétée) Taille maximale : 200 Mo.

Parcourir... Aucun fichier sélectionné.

### Eléments relatifs aux moyens humains

Taille maximale : 200 Mo.

Parcourir... Aucun fichier sélectionné.

#### Rapport annuel

(A joindre en même temps que le bilan final 2022) Taille maximale : 200 Mo.

Parcourir... Aucun fichier sélectionné.

Vous avez la possibilité de mettre en ligne d'autres pièces jointes par l'item « éléments relatifs aux moyens humains ». Elles peuvent permettre de compléter les fiches spécifiques, apporter des précisions sur l'opérationnalité de l'action, ou encore des CV des intervenants.

## Retrouver vos dossiers dématérialisés

demarches-simplifiees.fr Dossiers

Rechercher un dossier

Aide

۹,

Q

### Mes dossiers

|          |                                | N° dossier                   | Démarche                                                                                                    | Demandeur                                               | Statut                   | Mis à jour                                  |
|----------|--------------------------------|------------------------------|----------------------------------------------------------------------------------------------------|---------------------------------------------------------|--------------------------|---------------------------------------------|
|          |                                | 2596863                      | <b>démarche en test</b> Fiche spécifique action<br>Programme de Réussite Educative (PRE) -<br>Programmation 2021 du Contrat de Ville CAPH | COMMUNAUTE<br>D'AGGLOMERATION DE LA<br>PORTE DU HAINAUT | brouillon                | jeudi 01<br>octobre 2020 Actions •<br>13h48 |
|          |                                | 2561657                      | <b>démarche en test</b> Fiche spécifique action<br>Programme de Réussite Educative (PRE) -<br>Programmation 2021 du Contrat de Ville CAPH | COMMUNAUTE<br>D'AGGLOMERATION DE LA<br>PORTE DU HAINAUT | brouillon                | lundi 28<br>septembre<br>2020 15h16         |
|          |                                | 2518732                      | démarche en test DEMANDE DE<br>SUBVENTION(S) Politique de la Ville                                                                        | COMMUNAUTE<br>D'AGGLOMERATION DE LA<br>PORTE DU HAINAUT | brouillon                | mardi 22<br>septembre<br>2020 11h49         |
| En<br>qu | page d'accue<br>e vous avez sa | il de « dém<br>isi, avec leu | arches simplifiées » vous pourrez tr<br>ur statut, leurs numéros, et une préc                                                             | ouver les dossiers démo<br>cision sur la nature des c   | atérialisés<br>dossiers. |                                             |